## WebAdvisor: Logging in the First Time

## Obtaining Your User ID, Password, and Logging In

The document explains the steps to follow the <u>first time</u> you log in to WebAdvisor.

The URL for the WebAdvisor server is https://webadvisor.durhamtech.edu/WA/WebAdvisor

The URL above will take you to the initial WebAdvisor screen pictured below. Make sure you type the URL exactly as written above. At this time, you must use a computer on campus to access WebAdvisor.

## User ID and Password

Follow these steps to get your WebAdvisor user ID and password:

1. Click on the Log In button (as shown below).

| 🜈 WebAdvisor Main Menu - Windows Inter                                                | net Explorer              |        |                          | <u>-0×</u>                        |
|---------------------------------------------------------------------------------------|---------------------------|--------|--------------------------|-----------------------------------|
| + http://dtcc274.durhamtech                                                           | n.edu:82/WA/WebAdvisor?&T |        | Live Search              | <b>₽</b> -                        |
| Eile Edit <u>Vi</u> ew F <u>a</u> vorites <u>Iools H</u> elp<br>Links Customize Links | Click here to add         | URL    | Type the URL here.       |                                   |
| 🔆 🛟 🔷 WebAdvisor Main Menu                                                            |                           | Home - | Feeds (1) 🔹 📻 Print 🔹 🛃  | Page + $\bigotimes$ Tools + $\gg$ |
| <b>Dur</b> har                                                                        | n Techi                   | nical  | Commur                   | nty 🕇                             |
|                                                                                       |                           | LOG    | N MAIN MENU COM          | ITACT US                          |
| Welcome Guest!                                                                        |                           | D      | Click here to<br>Log In. |                                   |
| WebAdvisor gives students, staff, and the con<br>to our databases.                    | mmunity access            |        |                          |                                   |
| Select your point of entry to the right.                                              |                           |        |                          |                                   |
|                                                                                       | Students                  |        |                          |                                   |
|                                                                                       | Faculty                   |        |                          | -                                 |
| Done                                                                                  |                           |        | Internet                 | 🔍 100% 👻 🎵                        |

2. This is the 'Log In' screen.

Enter your User ID and initial (temporary) password on this screen.

- Your User ID is your last name followed by first initial. (Example: jonesp)
- Your initial password is your 6-digit birth date (MMDDYY)

Click the **SUBMIT** button to continue.

| 🖉 Log In - Windows Internet Explorer                                                         |                           |                                                                                                    | _ 8                                                      |  |  |  |  |
|----------------------------------------------------------------------------------------------|---------------------------|----------------------------------------------------------------------------------------------------|----------------------------------------------------------|--|--|--|--|
| 💽 🕞 👻 l 🔶 http://dtcc274.durhamtech.edu:82/                                                  | WA/WebAdvisor?TOKENIDX=40 | 708594898 💌 🛃 Live                                                                                                    | Search 🖉                                                 |  |  |  |  |
| 🔆 🏟 🔷 Log In                                                                                 |                           | 🙆 <del>-</del>                                                                                                    | 🔊 👻 🖶 🔹 📴 Page 👻 🎯 Tools 👻                               |  |  |  |  |
| Durham                                                                                       | Technic                   | al Com                                                                                                    | munity (                                                 |  |  |  |  |
| Dumann                                                                                       | тестинс                   |                                                                                                    | Hurney                                                   |  |  |  |  |
|                                                                                              | LOG IN MAIN MEI           | NU FACULTY MEN                                                                                                    | U CONTACT US                                             |  |  |  |  |
| FACULTY                                                                                      |                           |                                                                                                    | Welcome Guest!                                           |  |  |  |  |
| Enter you last<br>name and first<br>initial.<br>User ID: jedlicak<br>Password:<br>Show Hint: | Log                       | In<br>Enter your birth date (mr<br>This is your temporary pa<br>Note: If you are a form<br>enter your old 4 digit pin | nddyy).<br>assword.<br>er student,<br>(YYYY).<br>c here. |  |  |  |  |
| LOG IN MAIN MENU FACULTY MENU CONTACT US                                                     |                           |                                                                                                    |                                                          |  |  |  |  |
|                                                                                              |                           | ı 😜 🗌 🗌                                                                                                    | nternet 🔍 🔍 100% 👻                                       |  |  |  |  |

3. This screen requires you to set a new password.

In the **Old Password** field, type in the temporary password you entered on the previous screen.

In the **New Password** and **Confirm Password** fields, type in a new password that conforms to these rules:

- Must be 6-9 characters
- Must include at least one number
- Cannot contain any special characters (such as ! or ? or @)

Example passwords: mypass1 or 12345a.

NOTE: Passwords are case sensitive.

Click the **SUBMIT** button to continue.

| 🖉 Change Pas        | sword - Windows Internet Ex  | plorer                                                                    | . B ×      |
|---------------------|------------------------------|---------------------------------------------------------------------------|------------|
| <b>GO</b> - <b></b> | http://dtcc274.durhamtech.ed | du:82/WA/WebAdvisor?TOKENIDX=40708594898 🗾 ఈ 🗙 Live Search                | <b>P</b> - |
| 🚖 🎄 🗄               | Change Password              | 🟠 🔹 🗟 🔹 🔂 Page 🔹 🎯 T <u>o</u> o                                           | ls 🕶 »     |
|                     |                              |                                                                           |            |
|                     |                              |                                                                           |            |
|                     |                              | Change Password                                                           |            |
|                     | Your passwor                 | d has expired. Please choose a new password.                              |            |
|                     | Your new password            | must be 6 to 9 characters in length and include both letters and numbers. |            |
|                     |                              |                                                                           |            |
|                     | * = Required                 | / Enter the temporary                                                     |            |
|                     |                              | password.                                                                 |            |
|                     | User ID:*                    |                                                                           |            |
|                     | Old Password:*               |                                                                           |            |
|                     | New Password:*               | Create your new                                                           |            |
|                     | Confirm Password:*           | password.                                                                 |            |
|                     | No second bit                |                                                                           |            |
|                     | My password nint:            | Click here.                                                               |            |
|                     |                              | SUBMIT                                                                    |            |
|                     |                              |                                                                           |            |
|                     |                              |                                                                           | -          |
|                     |                              | Internet 🔍 100%                                                           | • //       |

From this point forward, you can use the What's My Password link to manage your password.